Site du CSE : https://cseefscpdl.portailce.com/

1. Cliquez ici

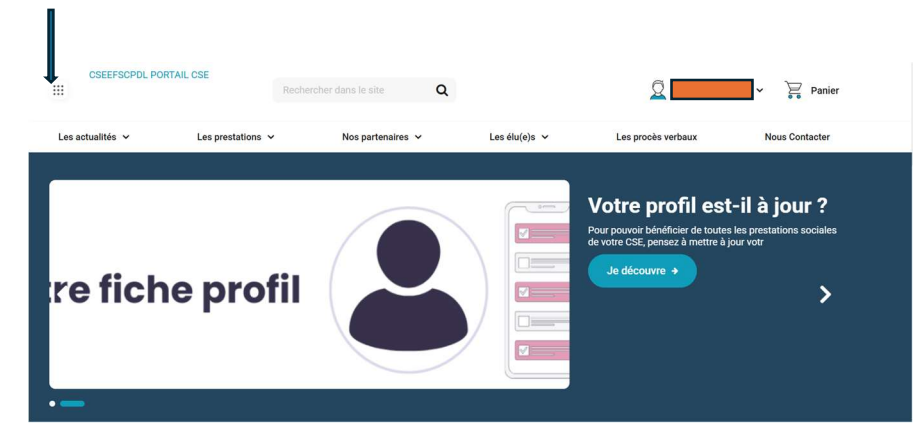

2. Allez sur UpBilletterie

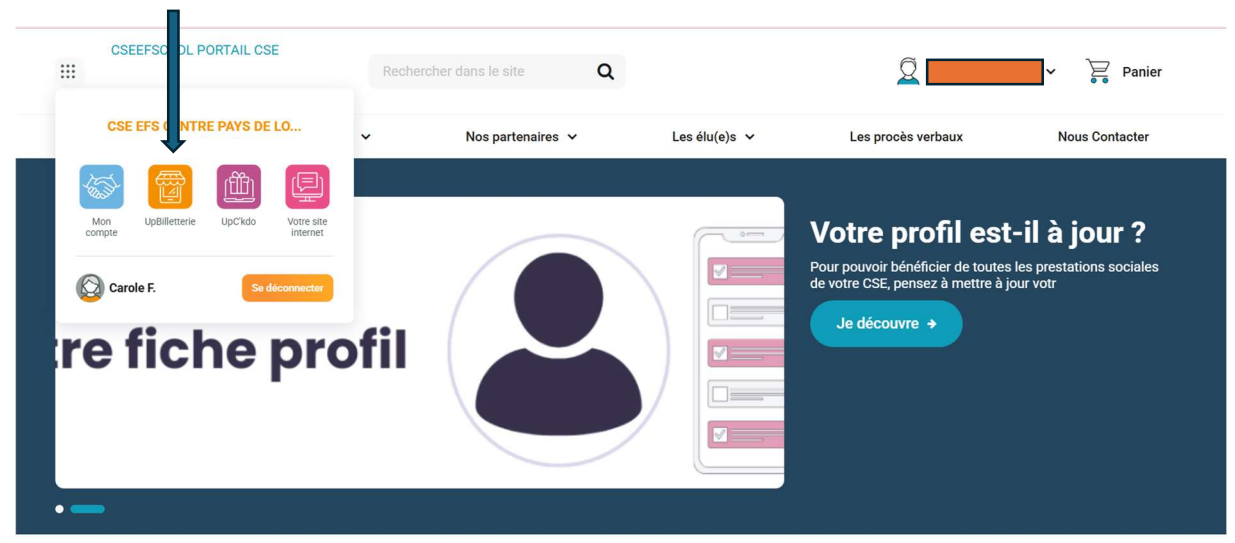

3. Glissez votre souris sur : Bons d'achat

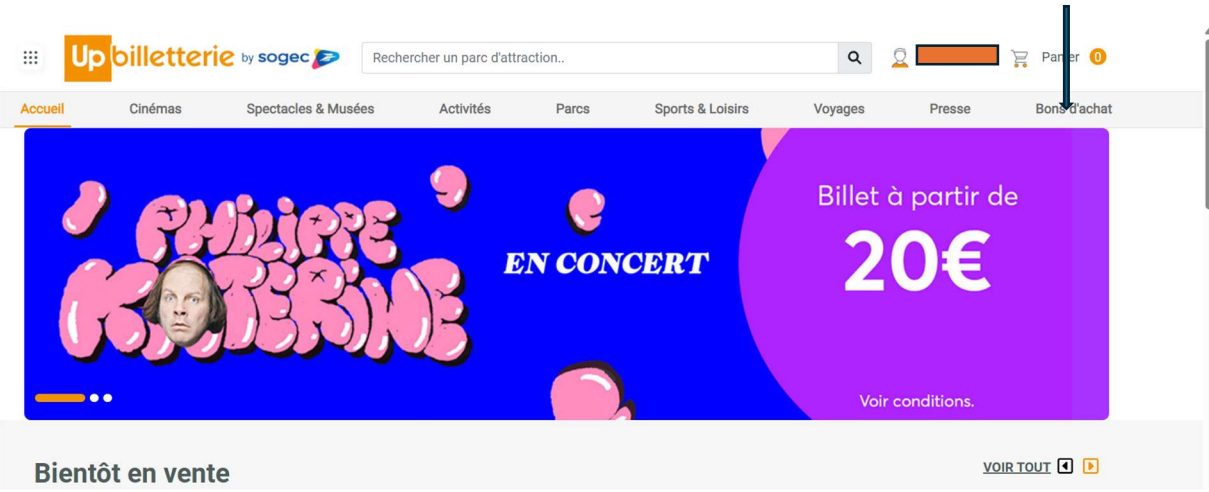

## 4. Allez sur : Upchèque Culture

| I C                    | némas            | Spectacles & Musé |           |           |           |                |              |                                                                                                    |                                          |              |
|------------------------|------------------|-------------------|-----------|-----------|-----------|----------------|--------------|----------------------------------------------------------------------------------------------------|------------------------------------------|--------------|
|                        |                  | Speciacies & Muse | es        | Activités | Parcs     | Sports & Loisi | rs           | Voyages                                                                                                    | Presse                                   | Bons d'a     |
|                        |                  |                   |           | Bon       | ıs d'acha | at             |              |                                                                                                    |                                          |              |
| Catégories             |                  | Quoi de neuf      | ?         |           |           |                |              |                                                                                                    |                                          |              |
| Achats Resp<br>d'achat | onsables Bons    |                   | amazon.fr |           |           |                | Up chèque cu | iture                                                                                                    | LOCALE ET ADUIDAIDE                      |              |
| Culture mult           | média            |                   | 2         |           | / 🦉       |                | 10-          | and the second second                                                                                                    | labelemmaü                               | s            |
| Multi-Enseig           | nes              |                   |           |           | 0         |                | A man        | THE CONTRACTOR OF THE PARTY OF THE PARTY OF | to boutique en ligne avec vas vales      | rs<br>thiKda |
| Maison et E            | uipement         |                   |           | Carrefo   | ur        |                |              |                                                                                                    | Carle calcul grande bioregonality per () |              |
| Electroména            | ger et Multimédi | a                 |           |           |           |                |              |                                                                                                    |                                          |              |
| Grands mag             | asins            |                   |           |           |           |                |              |                                                                                                    |                                          |              |
| Hypers et Su           | permarchés       |                   |           |           |           |                |              |                                                                                                    |                                          |              |
| Jouets - Pué           | riculture        |                   |           |           |           |                |              |                                                                                                    |                                          |              |

## 5. Commandez 3 chèques de 15€ puis 1 chèque de 20€ pour atteindre 65€

| III Up        | billetteri                              | C by sogec P Rea                        | chercher un parc                                             |                     |                  | C       | Q 💼                   | 🙀 Panier 👍                                                                |
|---------------|-----------------------------------------|-----------------------------------------|--------------------------------------------------------------|---------------------|------------------|---------|-----------------------|---------------------------------------------------------------------------|
| Accueil       | Cinémas                                 | Spectacles & Musées                     | Activités                                                    | Parcs               | Sports & Loisirs | Voyages | Pres                  | Bons d'achat                                                              |
| Accuel / Bons | CHEQUE CU<br>*Prix subventionné hors én | s<br>ILTURE<br>ventuels plafonds        | CHEQUE CULTUR<br>Valable jusqu'au 31/12<br>Prix subventionné | E<br>2/2026<br>0 €* |                  | CI      | Prix : 15,<br>3 + Ajo | • Billet physique                                                         |
| Č             |                                         | Muse<br>BOULOT<br>DONCERTIQUE<br>OPTION | CHEQUE CULTUR<br>Valable jusqu'au 31/12<br>Prix subventionné | E<br>2/2026<br>0 €* |                  | ·       | Prix: 20,             | <ul> <li>Billet physique</li> <li>DOE</li> <li>huter au panier</li> </ul> |

6. Vérifiez que le montant total est bien de 0.00€ et la subvention de 65€

| III Up  | billetterie | by sogec 📂         | Rechercher une offre |       |                  | Q       | <u>Q</u> | 🍃 Panier 4   |
|---------|-------------|--------------------|----------------------|-------|------------------|---------|----------|--------------|
| Accueil | Cinémas     | Spectacles & Musée | es Activités         | Parcs | Sports & Loisirs | Voyages | Presse   | Bons d'achat |
|         |             |                    |                      |       |                  |         |          |              |

| nier 2 pr | oduit(s) :                     |                                                                                                    |                        |          |                      |           | Récapitulatif :                             |                |  |
|-----------|--------------------------------|----------------------------------------------------------------------------------------------------|------------------------|----------|----------------------|-----------|---------------------------------------------|----------------|--|
|           |                                | Prix                                                                                               | Prix<br>UP Billetterie | Quantité | Subvention<br>totale | Total     | Valeur totale des produits :<br>Réduction : | 65,00<br>-0,00 |  |
| Culture   | Bon d'achat 15 €               | 15,00 €                                                                                            | 15,00 €                | 3 ~      | 0,00 €               | 45,00 € 👘 | Subventions :                               | 65€            |  |
|           | Valable jusqu'au<br>31/12/2026 |                                                                                                    |                        |          |                      |           | Montant total :                             | 0€             |  |
|           | Subvention                     | Subventions : 0,00 € () Un plaford ne vous permet pas d'utiliser vos subventions pour cet article. |                        |          |                      |           | Valider mon panier                          |                |  |
|           |                                |                                                                                                    |                        |          |                      |           | >POURSUIVRE MES ACHA                        | 10             |  |
|           |                                |                                                                                                    |                        |          |                      |           |                                             | 15             |  |
|           |                                | Prix                                                                                               | Prix<br>UP Billetterie | Quantité | Subvention<br>totale | Total     | A PAIEMENT 100% SÉCURISÉ                    |                |  |
| Chèque    | CHEQUE CULTURE                 | Prix                                                                                               | Prix<br>UP Billetterie | Quantité | Subvention<br>totale | Total     | A PAIEMENT 100% SÉCURISÉ                    |                |  |

7. Puis vous continuez en validant votre panier. Vérifiez votre adresse.